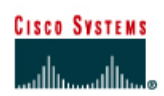

# CISCO NETWORKING ACADEMY PROGRAM

# Lab 8.1.10.11 Configuring Link Fragmentation and Interleaving

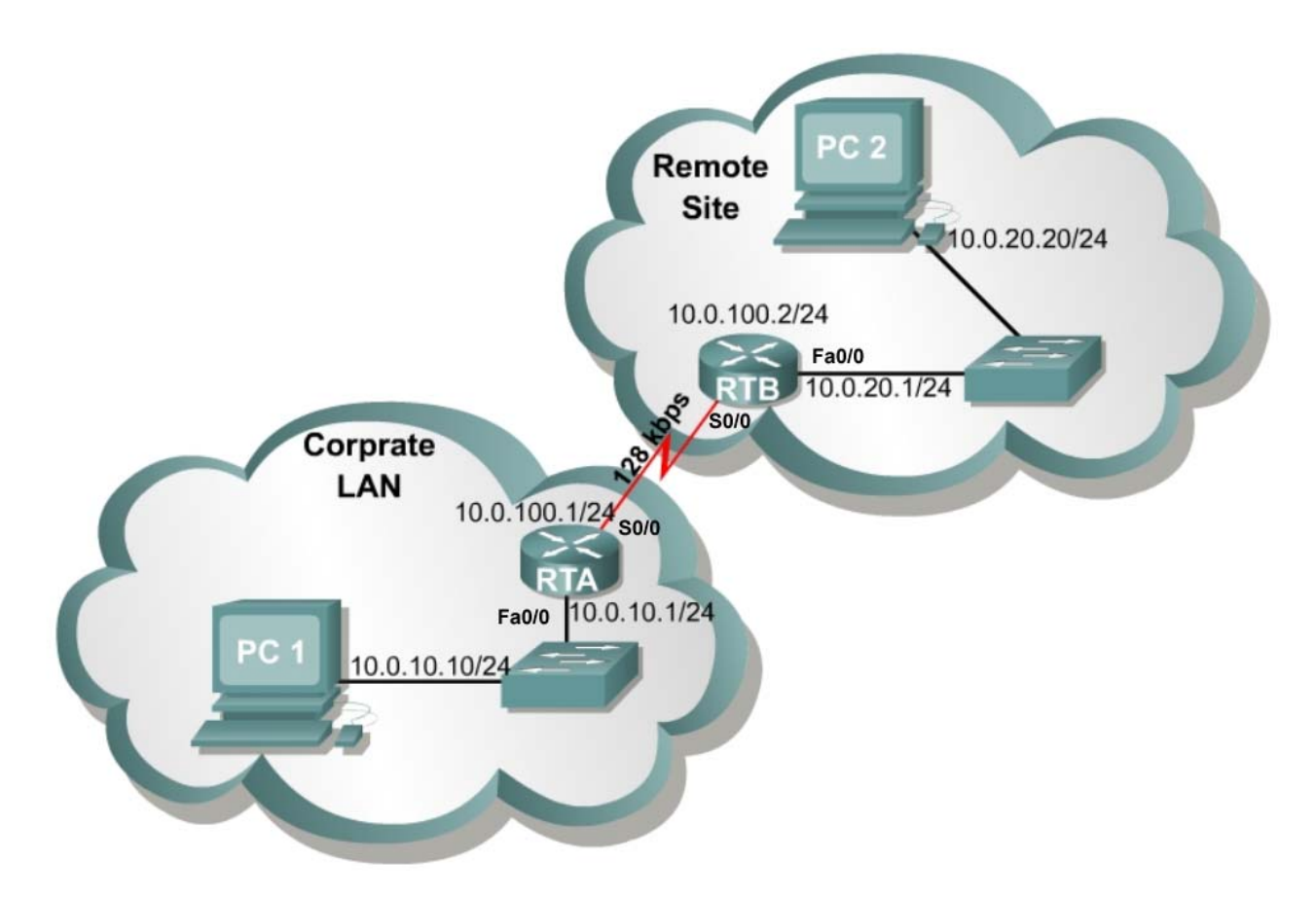

## Objective

In this lab, configure Link Fragmentation and Interleave (LFI) to control latency over a low speed WAN link.

## Scenario

The International Travel Agency has a low speed, 128-kbps WAN link to a remote office. In order to save costs they would like to send their long distance voice traffic over this link. The system works correctly when voice traffic travels across the WAN link on its own. However, even a small simultaneous transfer of data packets results in a severely degraded or unusable voice call. Configure Link Fragmentation and Interleaving to ensure that small delay sensitive voice packets do not get stuck behind large data packets traveling across the WAN link.

| Note | Proceed to step 10 and complete the assignment of the multilink group to the interface if |
|------|-------------------------------------------------------------------------------------------|
|      | during the configuration of the lab the serial line continuously flaps, such as:          |

06:46:24: %LINEPROTO-5-UPDOWN: Line protocol on Interface Serial0/0, changed state to down 06:46:24: %LINEPROTO-5-UPDOWN: Line protocol on Interface Multilink1, changed state to down 06:46:25: %LINK-3-UPDOWN: Interface Virtual-Access1, changed state to up 06:46:25: %LINK-3-UPDOWN: Interface Virtual-Access1, changed state to down 06:46:27: %LINK-3-UPDOWN: Interface Virtual-Access1, changed state to up 06:46:27: %LINK-3-UPDOWN: Interface Virtual-Access1, changed state to up 06:46:27: %LINK-3-UPDOWN: Interface Virtual-Access1, changed state to up

This will prevent the interface flapping and allow completion of the lab without the annoying up-down messages.

#### Step 1

Build and configure the network according to the diagram. Before beginning a lab, the configurations on all the routers should be cleared and then reloaded or power cycled to reset their default configurations. Delete the **vlan.dat** and startup configuration files on the switches before reloading them.

Configure the hostnames and interfaces on the routers. Use the Enhanced Interior Gateway Routing Protocol (EIGRP) as the routing protocol and be sure to set the clock rate to 128 kbps.

Use the **ping** and **show ip route** commands to test the connectivity between all interfaces. The two PCs should be able to ping each other.

```
Router(config)#hostname RTA

RTA(config)#interface fastethernet 0/0

RTA(config-if)#ip address 10.0.10.1 255.255.255.0

RTA(config-if)#no shutdown

RTA(config-if)#interface serial 0/0

RTA(config-if)#clock rate 128000

RTA(config-if)#ip address 10.0.100.1 255.255.255.0

RTA(config-if)#no shutdown

RTA(config-if)#no shutdown

RTA(config-if)#router eigrp 100

RTA(config-router)#network 10.0.10.0 0.0.0.255

RTA(config-router)#network 10.0.100.0 0.0.255

RTA(config-router)#network 10.0.100.0 0.0.255

RTA(config-router)#network 10.0.100.0 0.0.255

RTA(config-router)#network 10.0.100.0 0.0.255
```

```
RTB(config)#interface fastethernet 0/0
RTB(config-if)#ip address 10.0.20.1 255.255.255.0
RTB(config-if)#no shutdown
RTB(config-if)#interface serial 0/0
RTB(config-if)#clock rate 128000
RTB(config-if)#ip address 10.0.100.2 255.255.255.0
RTB(config-if)#no shutdown
RTB(config-if)#no shutdown
RTB(config-if)#router eigrp 100
RTB(config-router)#network 10.0.100.0 0.0.0.255
RTB(config-router)#network 10.0.20.0 0.0.0.255
```

### Step 2

Configure file sharing on PC1 and verify files that can be transferred from PC1 to PC2. The transfer of files from PC1 to PC2 will be used to create data traffic to compete with the simulated voice traffic.

**Note** For this lab, file sharing was implemented by configuring PC1 as a Web server hosting a 20MB file.

The file needs to be large enough to generate a continuous stream of background traffic.

#### Step 3

To simulate voice traffic traveling across the WAN link, **ping** PC2 from the command prompt on PC1. Use the following **ping** parameters to generate a continuous stream of small packets.

Ping -t -1 60 -w 5000 10.0.20.20

The -w 5000 instructs ping to wait up to 5 seconds before declaring that a timeout has occurred. By default, ping will only wait 2 seconds.

- 1. What is the average time for a packet to cross the WAN link?
- 2. What is the acceptable latency for voice traffic?

### Step 4

Use PC2 to copy a large file from PC1. Now examine the continuous ping that is running on PC1.

| C:\WINDOWS\System32\cmd.exe                                                | - 🗆 🗙 |
|----------------------------------------------------------------------------|-------|
| Reply from 10.0.20.20: bytes=60 time=12ms TTL=126                          | ▲ I   |
| Reply from 10.0.20.20: bytes=60 time=12ms TTL=126                          |       |
| Reply from 10.0.20.20: bytes=60 time=12ms TTL=126                          |       |
| Reply from 10.0.20.20: bytes=60 time=12ms $TTL=126$                        |       |
| Reply from 10.0.20.20: bytes=60 time=12ms ITL=126                          |       |
| Keply from 10.0.20.20: bytes=60 time=12ms TTL=126                          |       |
| Keply from 10.0.20.20: bytes=60 time=12ms IIL=126                          |       |
| Keply from 10.0.20.20: bytes=60 time=12ms IIL=126                          |       |
| Reply from 10.0.20.20: Dytes=60 time=120s llL=126                          |       |
| Reply from 10.0.20.20: bytes=60 time=12ms IIL=126                          |       |
| Reply from 10.0.20.20: Dytes=60 time=12ms liL=126                          |       |
| Neply from 10.0.20.20. Dytes -ou time -1208 $111-120$                      |       |
| Reply from 10.0.20.20. Dytes = $0 \text{ time} = 700\text{ s}$ $111 = 120$ |       |
| Reply from 10.0.20.20: bytes=60 time=12ms $TIL=120$                        |       |
| Reply from 10.0.20.20: by $cs = 60$ time = 415ms TTL=126                   |       |
| Reply from $10.0.20.20$ : by tes = 60 time = 480ms TTL = 126               |       |
| Reply from 10.0.20.20: bytes=60 time=536ms TTL=126                         |       |
| Reply from 10.0.20.20: bytes=60 time=588ms TTL=126                         |       |
| Reply from 10.0.20.20: bytes=60 time=102ms TTL=126                         |       |
| Reply from 10.0.20.20: bytes=60 time=251ms TTL=126                         |       |
| Reply from 10.0.20.20: bytes=60 time=118ms TTL=126                         |       |
| Reply from 10.0.20.20: bytes=60 time=355ms TTL=126                         |       |
| Reply from 10.0.20.20: bytes=60 time=244ms TTL=126                         |       |
| Reply from 10.0.20.20: bytes=60 time=487ms TTL=126                         |       |
| Reply from 10.0.20.20: bytes=60 time=548ms $TTL=126$                       |       |
| Reply from 10.0.20.20: bytes=60 time=225ms ITL=126                         |       |
| Reply from 10.0.20.20: bytes=60 time=299ms TIL=126                         |       |
| Reply from 10.0.20.20: bytes=60 time=11?ms TTL=126                         |       |
| Reply from 10.0.20.20: bytes=60 time=189ms IIL=125                         |       |
| Reply from 10.0.20.20: bytes=b0 time=247ms llL=126                         |       |
| Reply from 10.0.20.20: Dytes=60 time=122ms IIL=126                         |       |

Notice that the average time is no longer 12ms.

- 1. What is the average time for a packet to cross the WAN link?
- 2. Would this be acceptable for voice traffic?

**Note** The **ping** command actually measures the round-trip time, whereas the latency requirements for voice are stated in terms of a one-way trip. However, as the link is heavily congested in one direction only, most of the latency is experienced in the PC1 to PC2 direction.

## Step 5

The amount of latency experienced is the result of voice packets waiting in the router queue for the data packets to cross the WAN link. Problem resolution could be attempted by implementing some kind of priority queuing scheme. However, the situation will arise where a data packet has just started its journey across the WAN link, when a voice packet arrives. Therefore, the voice packet will have to wait for the data packet to be sent before it can be forwarded across the WAN link. If the data packet is 1500 bytes in length, the wait could be up to 94 ms.

1500 (bytes) x 8 (bits) 128000 (Bandwidth) = 93 ms

Clearly, even giving priority to voice packets cannot guarantee low latency when the link is shared with large packets.

In order to guarantee a low latency, any large packets will need to be fragmented or broken up into smaller pieces. The IOS feature that allows this to occur is Link Fragmentation and Interleaving (LFI).

LFI makes use of PPP Multilink ability to break up and reassemble traffic across multiple physical links. LFI also has the ability to breakup and reassemble fragments across a single physical link. In order to achieve this, it is necessary to create a PPP Multilink virtual interface and link this to the physical interface.

Begin by removing the IP address from the physical interface and configure PPP multilink:

```
RTA(config)#interface serial 0/0
RTA(config-if)#no ip address
RTA(config-if)#encapsulation ppp
RTA(config-if)#ppp multilink
RTA(config-if)#no shutdown
RTB(config)#interface serial 0/0
RTB(config-if)#no ip address
RTB(config-if)#encapsulation ppp
RTB(config-if)#ppp multilink
RTB(config-if)#pp multilink
```

**Note** Do not remove the clock rate from the DCE end of the serial link.

### Step 6

Configure a PPP multilink virtual interface called multilink 1 and set the IP address.

RTA(config)#interface multilink 1
RTA(config-if)#ip address 10.0.100.1 255.255.255.0
RTB(config)#interface multilink 1
RTB(config-if)#ip address 10.0.100.2 255.255.255.0

#### Step 7

Use the **ppp multilink fragment-delay** command to instruct the routers to break up any large packets into fragments that will not take longer than 10 ms to cross the WAN link.

```
RTA(config)#interface multilink 1
RTA(config-if)#ppp multilink fragment-delay 10
RTA(config-if)#bandwidth 128
```

```
RTB(config)#interface multilink 1
```

RTB(config-if)#ppp multilink fragment-delay 10
RTB(config-if)#bandwidth 128

The bandwidth command is an essential element as the router uses this value in conjunction with the fragment-delay command to determine the size of the fragments.

### Step 8

The ppp multilink fragment-delay command used in Step 7 will break up larger packets. PPP will still deliver all the fragments belonging to one packet before forwarding any new packets. This behavior can be changed by using the ppp multilink interleave command.

RTA(config)#interface multilink 1
RTA(config-if)#ppp multilink interleave
RTB(config)#interface multilink 1
RTB(config-if)#ppp multilink interleave

#### Step 9

At this point large packets have been broken into smaller fragments and PPP will interleave new packets subject to whatever queuing strategy is in place. However, if the queuing strategy is first-in, first-out (FIFO), there is a good chance the voice packets will get caught behind a stream of fragmented data packets. By turning on weighted fair queuing (WFQ), intermittent traffic is given a better chance of accessing the media.

```
RTA(config)#interface multilink 1
RTA(config-if)#fair-queue
RTB(config)#interface multilink 1
RTB(config-if)#fair-queue
```

#### Step 10

It is now necessary to tell the router that the virtual interface multilink 1 will use physical interface S0/0.

```
RTA(config)#interface serial 0/0
RTA(config-if)#ppp multilink group 1
```

RTB(config)#interface serial 0/0
RTB(config-if)#ppp multilink group 1

#### Step 11

Verify the operation of the PPP multilink bundle using the show ppp multilink command.

#### RTA#show ppp multilink

Multilink1, bundle name is RTB
Bundle up for 00:00:26
0 lost fragments, 0 reordered, 0 unassigned
0 discarded, 0 lost received, 1/255 load
0x1F received sequence, 0x21 sent sequence
Member links: 1 active, 0 inactive (max not set, min not set)
Se0/0, since 00:00:26, last rcvd seq 00001E 160 weight, 152 frag size
RTA#

## Step 12

Verify the operation of the Link Fragmentation and Interleave feature using the **debug** ppp multilink fragments command.

**Note:** This **debug** command generates a large volume of console information. It may be difficult to turn off the debug if a file is being copied across the WAN link. This command should be used with caution in a live network environment.

```
RTA#debug ppp multilink fragments
Multilink fragments debugging is on
RTA#
*Mar 1 00:55:58.063: Se0/0 MLP: O frag 00004FD1 size 160
*Mar 1 00:55:58.067: Se0/0 MLP: I frag C00031FA size 50 direct
*Mar 1 00:55:58.083: Se0/0 MLP: O frag 00004FD2 size 160
*Mar 1 00:55:58.083: Se0/0 MLP: O frag 00004FD3 size 160
*Mar 1 00:55:58.103: Se0/0 MLP: O frag 00004FD4 size 160
*Mar 1 00:55:58.103: Se0/0 MLP: O frag 00004FD5 size 160
*Mar 1 00:55:58.123: Se0/0 MLP: O frag 00004FD6 size 160
*Mar 1 00:55:58.123: Se0/0 MLP: O frag 00004FD7 size 160
*Mar 1 00:55:58.143: Se0/0 MLP: O frag 40004FD8 size 94
*Mar 1 00:55:58.143: Se0/0 MLP: O frag 80004FD9 size 160
*Mar 1 00:55:58.151: Se0/0 MLP: O frag 00004FDA size 160
*Mar 1 00:55:58.171: Se0/0 MLP: O frag 00004FDB size 160
*Mar 1 00:55:58.171: Se0/0 MLP: O frag 00004FDC size 160
*Mar 1 00:55:58.191: Se0/0 MLP: O frag 00004FDD size 160
```

Note that the large packets are broken down into 160 byte fragments.

How many milliseconds does it take to transmit 160 bytes at 128 kbps?

| Note | Small packets that are less than 160 bytes after encapsulation, are sent without           |
|------|--------------------------------------------------------------------------------------------|
|      | fragmentation. These packets are labeled "direct". Larger packets will be broken down into |
|      | 160 byte fragments.                                                                        |

## Step 13

Repeat the file and copy, and ping test of Steps 2 - 3. Notice the reduced ping times are well within the latency requirements of voice traffic. If everything is configured correctly, the **ping** times should be reduced to approximately 30 ms.

## Step 14

Although the configuration performed so far is capable of providing the low latency that is required for voice traffic, the limitations of WFQ will become apparent. As more streams of traffic are added, WFQ will provide fair access to each of the streams. This eventually results in insufficient bandwidth to support a voice call. What is really required is guaranteed bandwidth for the voice traffic.

To provide guaranteed bandwidth, begin by identifying the voice traffic with access-lists:

RTA(config)#access-list 102 permit udp any any range 16384 32767 RTA(config)#access-list 103 permit tcp any eq 1720 any RTA(config)#access-list 103 permit tcp any any eq 1720 RTB(config)#access-list 102 permit udp any any range 16384 32767 RTB(config)#access-list 103 permit tcp any eq 1720 any RTB(config)#access-list 103 permit tcp any eq 1720

The User Datagram Protocol (UDP) represents voice and the TCP represents call management. They are defined using separate access-lists as the quality of service (QoS) requirements differs.

```
RTA#show access-lists
Extended IP access list 102
    permit udp any any range 16384 32767
Extended IP access list 103
    permit tcp any eq 1720 any
    permit tcp any any eq 1720
RTB(config)#access-list 102 permit udp any any range 16384 32767
RTB(config)#access-list 103 permit tcp any eq 1720 any
RTB(config)#access-list 103 permit tcp any any eq 1720
RTB#show access-lists
Extended IP access list 102
    permit udp any any range 16384 32767
Extended IP access list 103
    permit tcp any eq 1720 any
```

permit tcp any any eq 1720

## Step 15

Now create class-maps that define the classes of traffic using the Access Control Lists (ACLs).

```
RTA(config)#class-map match-all VOICE-SIGNALING
RTA(config-cmap)#match access-group 103
RTA(config-cmap)#class-map match-all VOICE-TRAFFIC
RTA(config-cmap)#match access-group 102
RTB(config)#class-map match-all VOICE-SIGNALING
RTB(config-cmap)#match access-group 103
RTB(config-cmap)#class-map match-all VOICE-TRAFFIC
RTB(config-cmap)#match access-group 102
RTA#show class-map
Class Map match-any class-default (id 0)
  Match any
Class Map match-all VOICE-TRAFFIC (id 2)
  Match access-group 102
Class Map match-all VOICE-SIGNALING (id 1)
  Match access-group 103
RTB#show class-map
Class Map match-any class-default (id 0)
  Match any
Class Map match-all VOICE-TRAFFIC (id 2)
  Match access-group 102
Class Map match-all VOICE-SIGNALING (id 1)
  Match access-group 103
```

## Step 16

Create a policy-map that defines the QoS requirements for the classes of traffic. Ensure that 8 kbps of bandwidth is available to support voice signaling. Voice traffic is priority queued and all other traffic is subject to a weighted fair queue.

RTA(config)#policy-map VOICE-POLICY RTA(config-pmap)#class VOICE-SIGNALING

```
RTA(config-pmap-c)#bandwidth 8
RTA(config-pmap-c)#class VOICE-TRAFFIC
RTA(config-pmap-c)#priority 48
RTA(config-pmap-c)#class class-default
RTA(config-pmap-c)#fair-queue
```

```
RTB(config)#policy-map VOICE-POLICY
RTB(config-pmap)#class VOICE-SIGNALING
RTB(config-pmap-c)#bandwidth 8
RTB(config-pmap-c)#class VOICE-TRAFFIC
RTB(config-pmap-c)#priority 48
RTB(config-pmap-c)#class class-default
RTB(config-pmap-c)#fair-queue
```

RTA#**show policy-map** Policy Map VOICE-POLICY Class VOICE-SIGNALING Bandwidth 8 (kbps) Max Threshold 64 (packets) Class VOICE-TRAFFIC Strict Priority Bandwidth 48 (kbps) Burst 1200 (Bytes) Class class-default Flow based Fair Queueing Max Threshold 64 (packets)

#### RTB#show policy-map

```
Policy Map VOICE-POLICY
Class VOICE-SIGNALING
Bandwidth 8 (kbps) Max Threshold 64 (packets)
Class VOICE-TRAFFIC
Strict Priority
Bandwidth 48 (kbps) Burst 1200 (Bytes)
Class class-default
Flow based Fair Queueing Max Threshold 64 (packets)
```

#### Step 17

Apply the QoS policy to the outbound WAN interfaces.

```
RTA(config)#interface multilink 1
RTA(config-if)#no fair-queue
RTA(config-if)#service-policy output VOICE-POLICY
RTB(config)#interface multilink 1
RTB(config-if)#no fair-queue
RTB(config-if)#service-policy output VOICE-POLICY
```

| Note | It may be necessary to remove fair-queuing with the "no fair-queue" command before the |
|------|----------------------------------------------------------------------------------------|
|      | router will accept the service-policy statement.                                       |

Verify that the QoS policy has been applied correctly to the interface as follows:

```
RTA#show policy-map interface
Multilink1
Service-policy output: VOICE-POLICY
Class-map: VOICE-SIGNALING (match-all)
0 packets, 0 bytes
5 minute offered rate 0 bps, drop rate 0 bps
Match: access-group 103
```

```
Queueing
   Output Queue: Conversation 41
   Bandwidth 8 (kbps) Max Threshold 64 (packets)
    (pkts matched/bytes matched) 0/0
    (depth/total drops/no-buffer drops) 0/0/0
Class-map: VOICE-TRAFFIC (match-all)
 0 packets, 0 bytes
 5 minute offered rate 0 bps, drop rate 0 bps
 Match: access-group 102
 Queueing
   Strict Priority
   Output Queue: Conversation 40
   Bandwidth 48 (kbps) Burst 1200 (Bytes)
    (pkts matched/bytes matched) 0/0
    (total drops/bytes drops) 0/0
Class-map: class-default (match-any)
 1723 packets, 2256767 bytes
 5 minute offered rate 64000 bps, drop rate 0 bps
 Match: any
 Queueing
   Flow Based Fair Queueing
   Maximum Number of Hashed Queues 32
    (total queued/total drops/no-buffer drops) 5/0/0
```

```
RTA#
```

#### RTB#**show policy-map interface** Multilink1

Service-policy output: VOICE-POLICY

Class-map: VOICE-SIGNALING (match-all) 0 packets, 0 bytes 5 minute offered rate 0 bps, drop rate 0 bps Match: access-group 103 Queueing 0utput Queue: Conversation 41 Bandwidth 8 (kbps) Max Threshold 64 (packets) (pkts matched/bytes matched) 0/0 (depth/total drops/no-buffer drops) 0/0/0

```
Class-map: VOICE-TRAFFIC (match-all)

0 packets, 0 bytes

5 minute offered rate 0 bps, drop rate 0 bps

Match: access-group 102

Queueing

Strict Priority

Output Queue: Conversation 40

Bandwidth 48 (kbps) Burst 1200 (Bytes)

(pkts matched/bytes matched) 0/0

(total drops/bytes drops) 0/0

Class-map: class-default (match-any)

0 packets, 0 bytes

5 minute offered rate 0 bps, drop rate 0 bps
```

```
Match: any
Queueing
Flow Based Fair Queueing
Maximum Number of Hashed Queues 32
(total queued/total drops/no-buffer drops) 0/0/0
```